# Comment télécharger l'application Telepac Géophotos

#### <u>Étape 1 :</u>

Pour cela je me rends sur l'application <u>Play Store</u> pré-installée sur les appareils Android identifiabe avec ce logo:

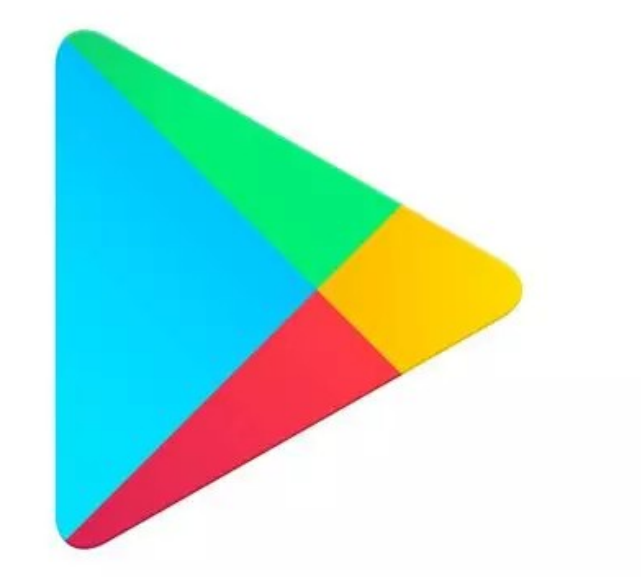

# Comment télécharger l'application Telepac Géophotos

<u>Etape 2 :</u>

Dans la barre de recherche je cherche l'application « Telepac géophotos »

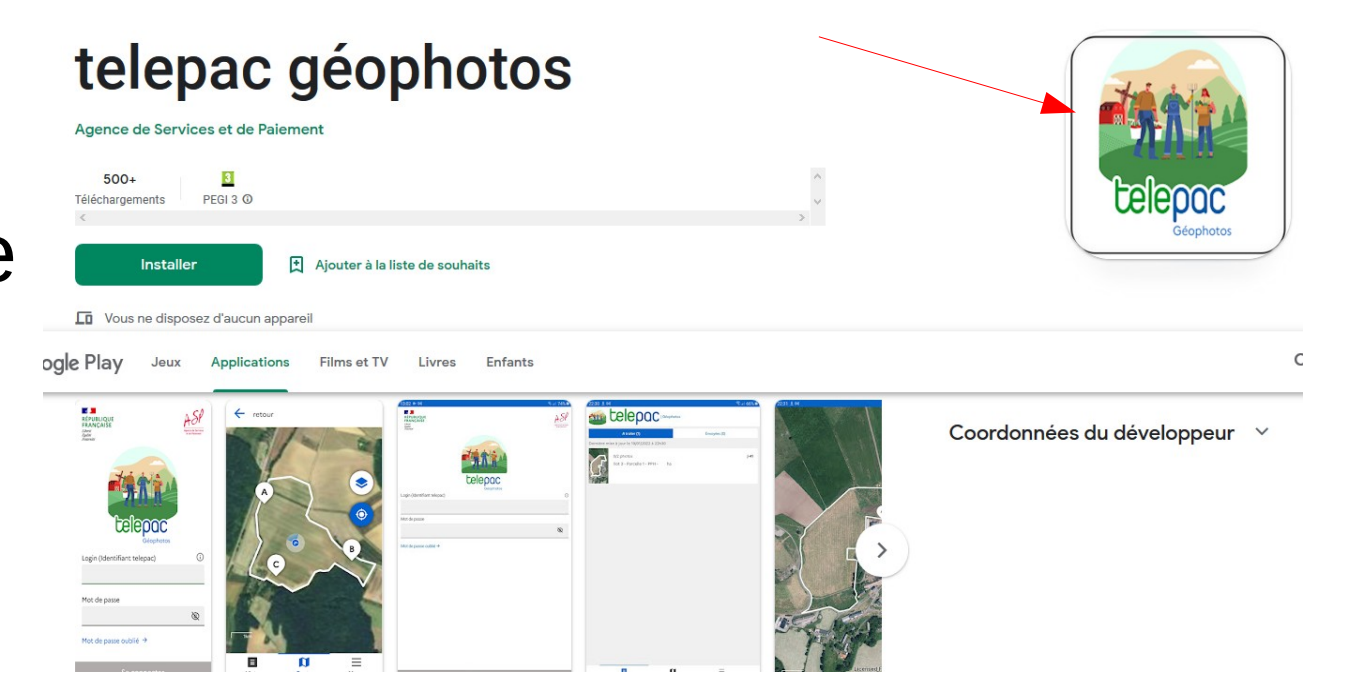

# Comment télécharger l'application Géophotos

<u>Etape 3 :</u> Je clique sur « Installer »

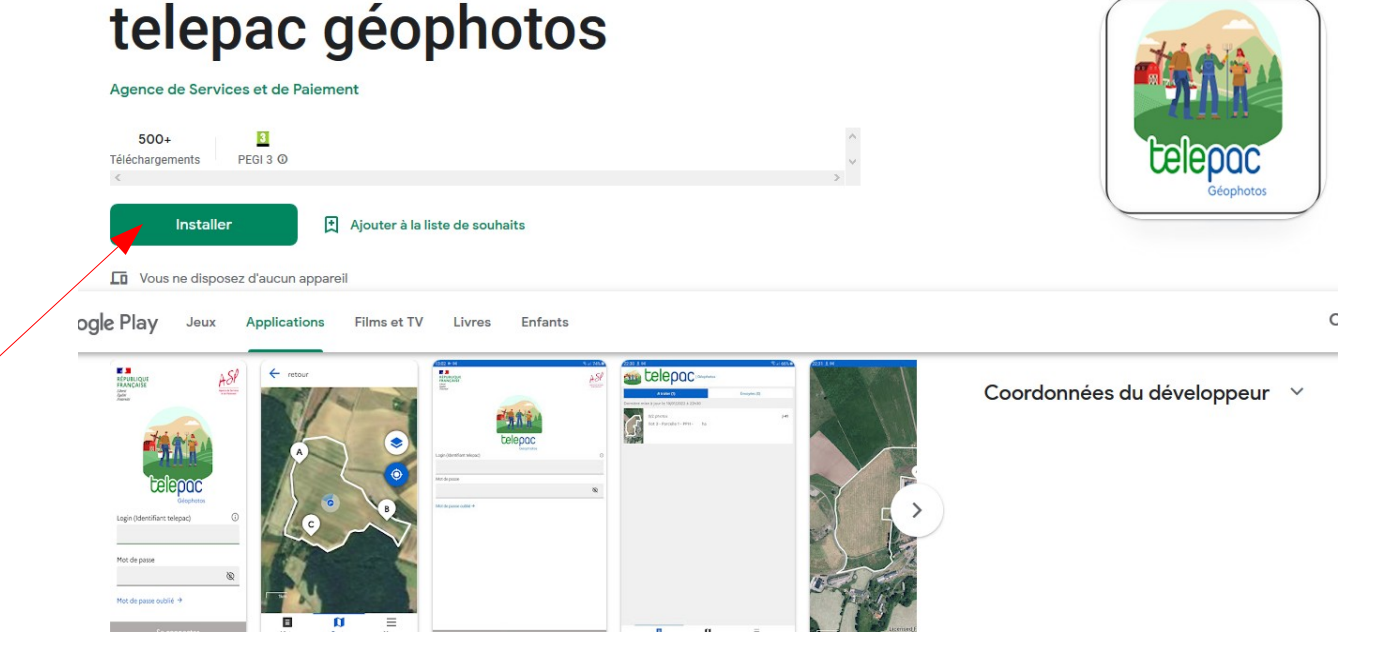

# Comment télécharger l'application Telepac Géophotos

Si le message suivant pour ajouter un compte s'affiche : je l'ignore

L'application n'a pas besoin de ces données

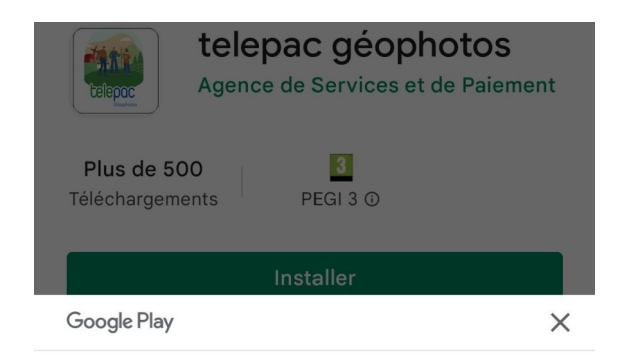

Terminer la configuration du compte fermedesmuchots@gmail.com

Ajoutez un mode de paiement pour finaliser la configuration de votre compte. Aucune somme ne vous sera facturée, sauf en cas d'achat.

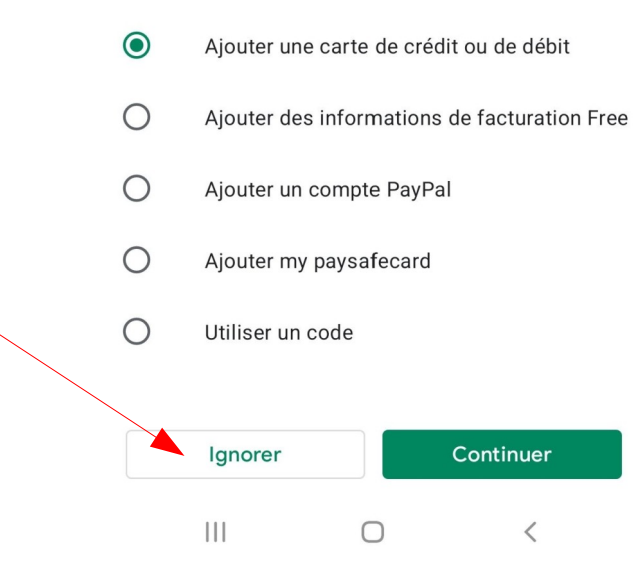

# Comment télécharger l'application Géophotos

#### <u>Etape 4 :</u>

L'application est installée, il ne reste plus qu'à l'ouvrir ici

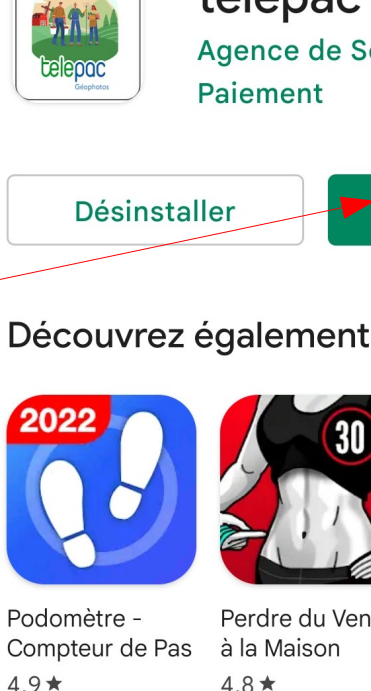

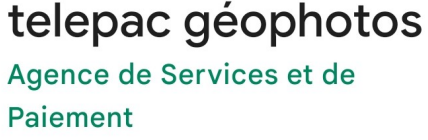

Ouvrir

| Iotun |                                         | Cuvin                                |             |
|-------|-----------------------------------------|--------------------------------------|-------------|
| rez é | egalement                               | $\rightarrow$                        |             |
|       | 30                                      |                                      |             |
| e Pas | Perdre du Ventre<br>à la Maison<br>4,8★ | Perte de Poids<br>pour Homme<br>4,9★ | P<br>p<br>4 |